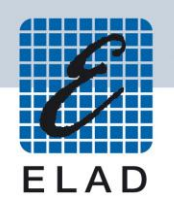

# ELAD FDM-S2

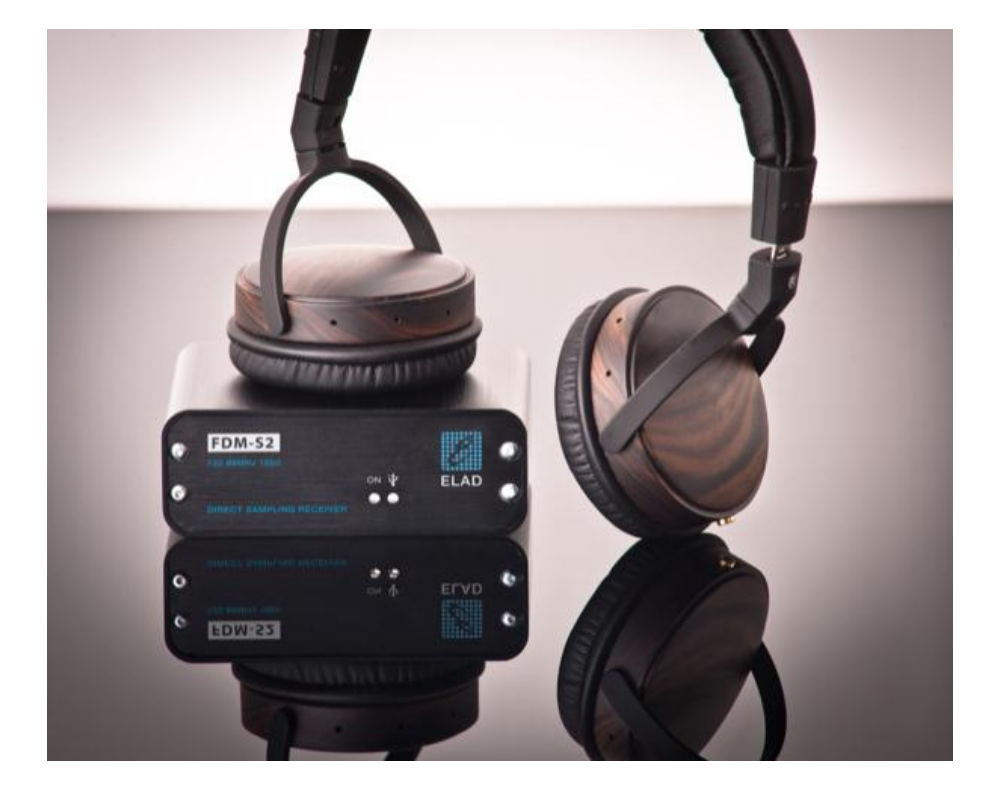

# MANUALE UTENTE

# Index

| 1  | Pane     | oramica3                                             |
|----|----------|------------------------------------------------------|
|    | 1.1      | Introduzione3                                        |
|    | 1.2      | Descrizione pannello frontale                        |
|    | 1.3      | Descrizione pannello posteriore4                     |
| 2  | Insta    | allazione software5                                  |
|    | 2.1      | Prima installazione con Windows 8 e Windows 75       |
|    | 2.2      | Prima installazione con Windows XP10                 |
|    | 2.3      | Aggiornare una versione esistente14                  |
| 3  | Insta    | allazione del driver USB15                           |
|    | 3.1      | Installazione del driver con Windows 8 e Windows 715 |
|    | 3.1.3    | 1 Prima installazione del driver15                   |
|    | 3.1.2    | 2 Verifica dell'installazione del driver18           |
|    | 3.1.3    | Aggiornamento manuale del driver                     |
|    | 3.2      | Installazione del driver con Windows XP              |
|    | 3.2.3    | 1 Prima installazione del driver22                   |
|    | 3.2.2    | 2 Verifica dell'installazione del driver24           |
|    | 3.2.3    | Aggiornamento manuale del driver                     |
| Ar | nnex – ( | Connettore per dispositivi esterni                   |
| Sp | ecifich  | e tecniche                                           |
| De | eclarati | on of Conformity (EC)                                |
| De | eclarati | on of Conformity (FCC)                               |

# **1** Panoramica

# **1.1 Introduzione**

L'FDM-S2 è il secondo dispositivo della nostra linea di ricevitori SDR. Questa linea di prodotti è stata sviluppata per dare la possibilità all'utente di esplorare e studiare le capacità delle tecniche di campionamento degli SDR.

Con una frequenza di campionamento di 122.88MHz l'FDM-S2 è un buon ricevitore per le HF, per la banda dei 6 metri, per la banda FM e anche per parte delle VHF semplicemente aggiungendo dei filtri preselettori nel front-end dell'ADC.

Alcuni utenti dell'FDM-S2 utilizzano la sua tecnica di sotto-campionamento come panadapter sintonizzandolo alle frequenze IF di 68-70 MHz dei propri ricetrasmettitori, mentre altri lo usano per monitorare lo spettro a varie frequenze.

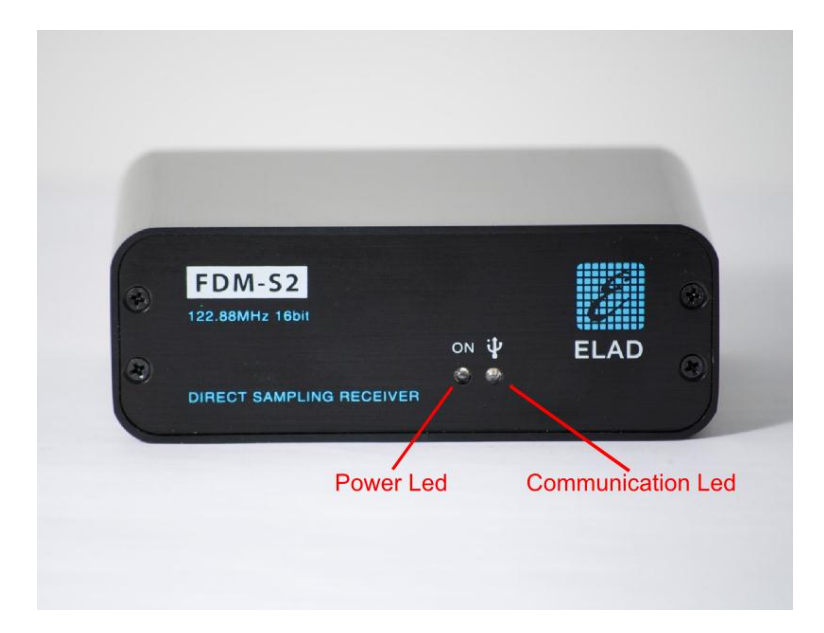

# **1.2 Descrizione pannello frontale**

#### **Power Led**

Si accende quando il ricevitore è connesso ad una porta USB del computer ed è acceso.

#### **Communication Led**

Si accende nel momento in cui computer e ricevitore stanno comunicando tra di loro.

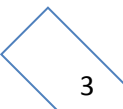

# **1.3 Descrizione pannello posteriore**

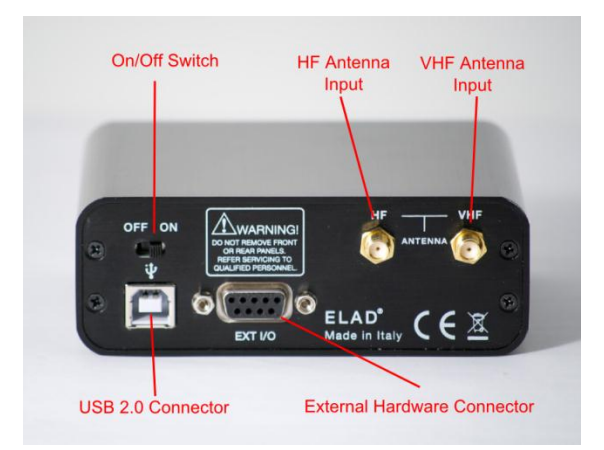

## **USB 2.0 Connector**

Connessione con il computer. Usare il cavo in dotazione.

## **On/Off Switch**

Accende/spegne l'FDM-S2.

#### **HF** Antenna Input

Connettore di ingresso, di tipo SMA 50 $\Omega$ , per le bande HF. Massimo +20dBm.

### **VHF** Antenna Input

Connettore di ingresso, di tipo SMA 50 $\Omega$ , per le bande VHF. Massimo +20dBm.

#### **External Hardware Connector**

Connettore DB9 per dispositivi esterni (per esempio: filtri preselettori). Questa NON è una porta seriale.

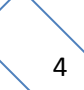

# 2 Installazione software

# 2.1 Prima installazione con Windows 8 e Windows 7

Lanciare il file "setup.exe" presente nella chiavetta USB fornita dentro la confezione.

|                                                                                                    | Application Tools                  | E                        | LAD_FDM_SW2_V1    | _00Beta30 |     |                            |
|----------------------------------------------------------------------------------------------------|------------------------------------|--------------------------|-------------------|-----------|-----|----------------------------|
| File Home Shar                                                                                                    | e View Manage                      |                          |                   |           |     | ~                          |
| 🔁 🕑 🔻 🕇 퉬 « .                                                                                                    | PRG_8 > ELAD_PR11-0009_FDM_S1 > SW | PC → BetaTest → ELAD_FDI | M_SW2_V1_00Beta30 |           | v C | Search ELAD_FDM_SW2_V1_0 / |
| ☆ Favorites                                                                                                    | Name                               | Date modified            | Туре              | Size      |     |                            |
| Desktop                                                                                                    | DotNetFX40                         | 1/23/2014 5:46 PM        | File folder       |           |     |                            |
| 🐌 Downloads                                                                                                    | vcredist_x86                       | 1/23/2014 5:46 PM        | File folder       |           |     |                            |
| 💔 Dropbox                                                                                                    | WindowsInstaller3_1                | 1/23/2014 5:46 PM        | File folder       |           |     |                            |
| Recent places                                                                                                    | ELAD_FDMSW2Setup                   | 1/23/2014 5:44 PM        | Windows Installer | 30,902 KB |     |                            |
|                                                                                                    | 🔂 setup                            | 1/23/2014 5:44 PM        | Application       | 424 KB    | )   |                            |
| Computer Computer Co | 2                                  |                          |                   |           |     |                            |
| 🗣 Network                                                                                                    |                                    |                          |                   |           |     |                            |

Il file di installazione installerà prima i prerequisiti :

- le Microsoft VC++ 2010 Runtime Libraries,
- il framework Microsoft .NET (solo con Windows 7), e infine il software FDM-SW2.

Cliccare su "Accept" (solo con Windows 7).

| 📩 ELAD FDM-SW1 Setup                                                                                                    | -                                         |
|----------------------------------------------------------------------------------------------------|-------------------------------------------|
| For the following components:                                                                                                    |                                           |
| Microsoft .NET Framework 4 (x86 and x64)                                                                                                    |                                           |
| Please read the following license agreement. Press th<br>of the agreement.                                                                                                    | e page down key to see the rest           |
|                                                                                                    | <u>^</u>                                  |
|                                                                                                    |                                           |
| MICROSOFT SOFTWARE                                                                                                    |                                           |
| MICROSOFT SOFTWARE<br>SUPPLEMENTAL LICENSE                                                                                                    | TERMS                                     |
| MICROSOFT SOFTWARE<br>SUPPLEMENTAL LICENSE<br>MICROSOFT .NET FRAMEWORK 4<br>WINDOWS OPERATING SYSTEM                                                                                                    | TERMS                                     |
| MICROSOFT SOFTWARE<br>SUPPLEMENTAL LICENSE<br>MICROSOFT .NET FRAMEWORK 4<br>WINDOWS OPERATING SYSTEM                                                                                                    | TERMS<br>FOR MICROSOFT                    |
| MICROSOFT SOFTWARE<br>SUPPLEMENTAL LICENSE<br>MICROSOFT .NET FRAMEWORK 4<br>WINDOWS OPERATING SYSTEM<br>Wew EULA for printing<br>Do you accept the terms of the pending Lice                                                                          | TERMS<br>FOR MICROSOFT                    |
| MICROSOFT SOFTWARE<br>SUPPLEMENTAL LICENSE<br>MICROSOFT .NET FRAMEWORK 4<br>WINDOWS OPERATING SYSTEM<br>Wew EULA for printing<br>Do you accept the terms of the pending Lice<br>If you choose Dont Accept, install will close. To insta<br>agreement. | TERMS<br>FOR MICROSOFT<br>ense Agreement? |

#### Cliccare su "Install".

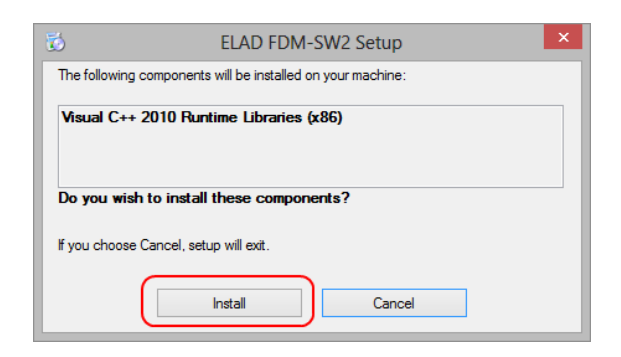

Cliccare su "Yes".

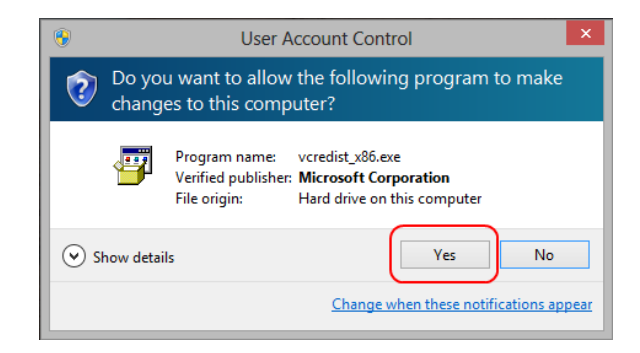

Cliccare su "Install".

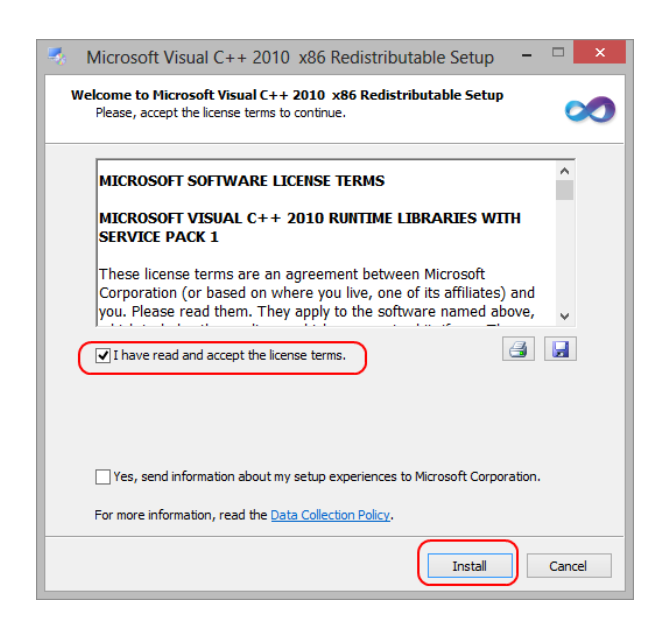

L'installazione di Microsoft Visual C++ 2010 x86 Redistributable è completata, cliccare su "Finish".

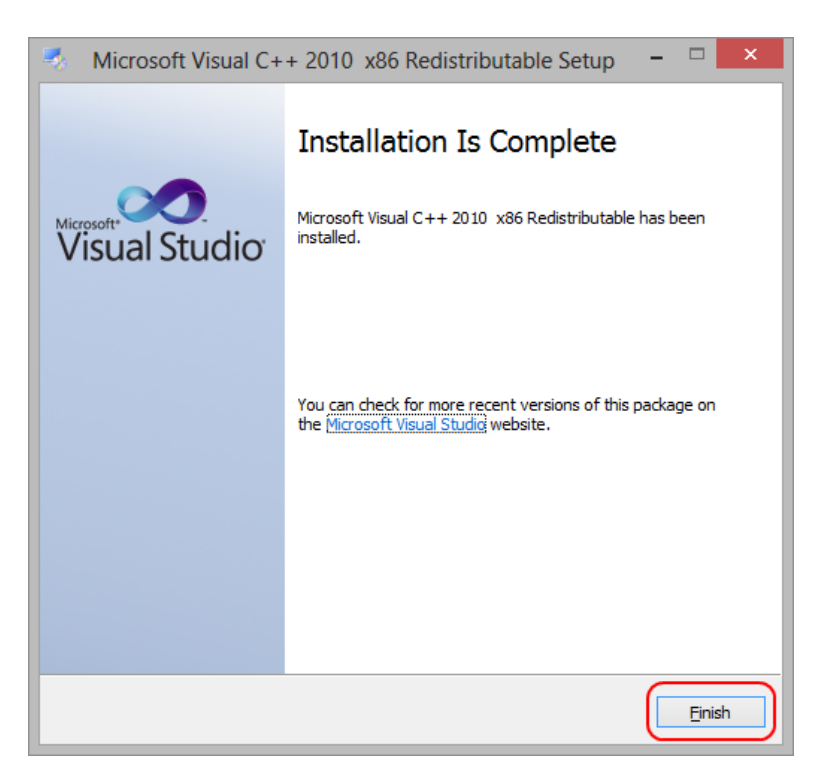

Cliccare su "Yes" per installare .Net Framework 4.0 (solo con Windows 7).

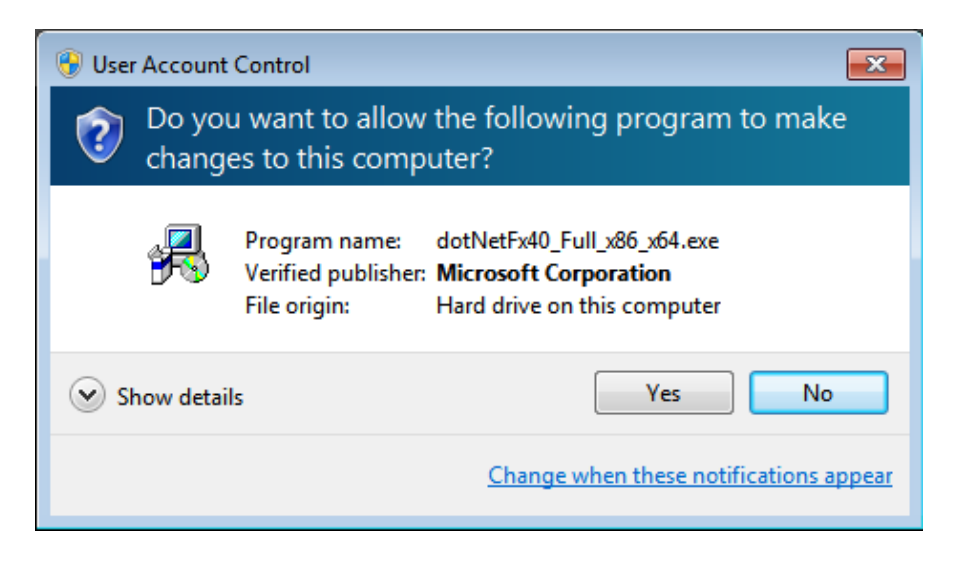

Cliccare su "Next" per cominciare l'installazione del software FDM-SW2.

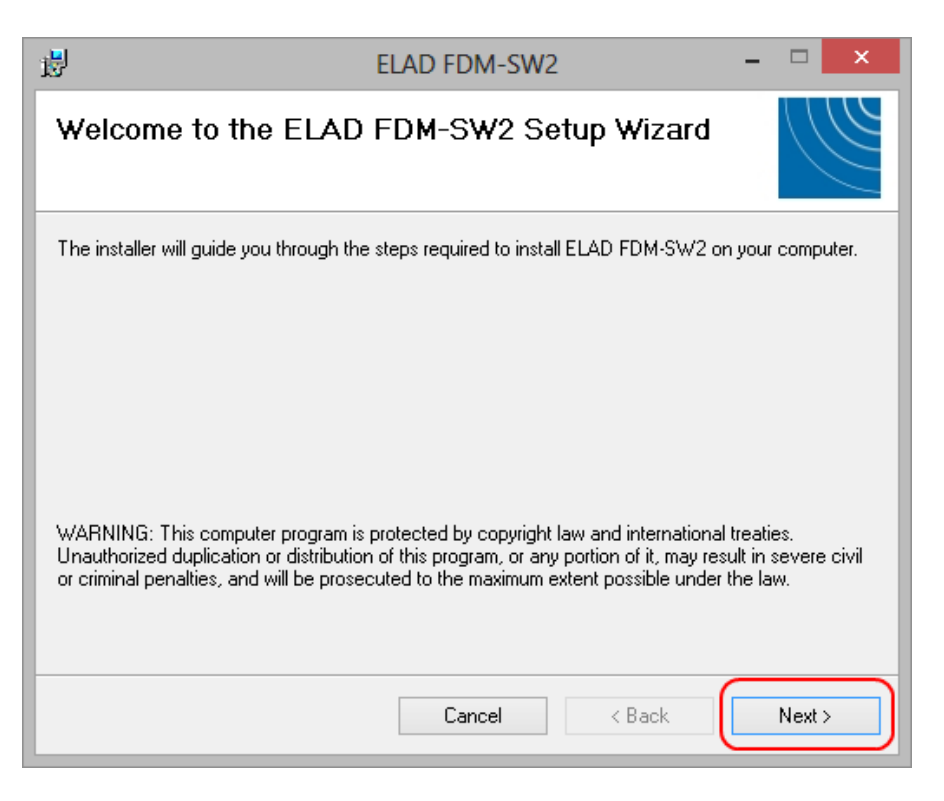

Scegliere la cartella di installazione e poi cliccare su "Next".

| ₿                           | ELAD FDM-SW2                                                                   |             | ×     |
|-----------------------------|--------------------------------------------------------------------------------|-------------|-------|
| Select                      | Installation Folder                                                            |             |       |
| The installe                | r will install ELAD FDM-SW2 to the following folder.                           |             |       |
| To install in               | this folder, click "Next". To install to a different folder, enter it below or | click "Broy | wse". |
| <u>F</u> older:<br>C:\Progr | am Files\ELAD\ELAD FDM-SW2\                                                    | Browse      |       |
|                             |                                                                                | Disk Cost   |       |
| Install EL                  | AD FDM-SW2 for yourself, or for anyone who uses this computer:<br>ryone        |             |       |
| 🔾 Just                      | me                                                                             |             |       |
|                             | Cancel < Back                                                                  | Nex         | t >   |

## Cliccare su "Next".

| <b>i</b>                                               | ELAD FDM-SW2                           | - 🗆 🗙    |
|--------------------------------------------------------|----------------------------------------|----------|
| Confirm Insta                                          | llation                                |          |
| The installer is ready to<br>Click "Next" to start the | install ELAD FDM-SW2 on your computer. |          |
|                                                        |                                        |          |
|                                                        |                                        |          |
|                                                        |                                        |          |
|                                                        |                                        |          |
|                                                        |                                        |          |
|                                                        | Cancel < Back                          | : Next > |

## Cliccare su "Yes".

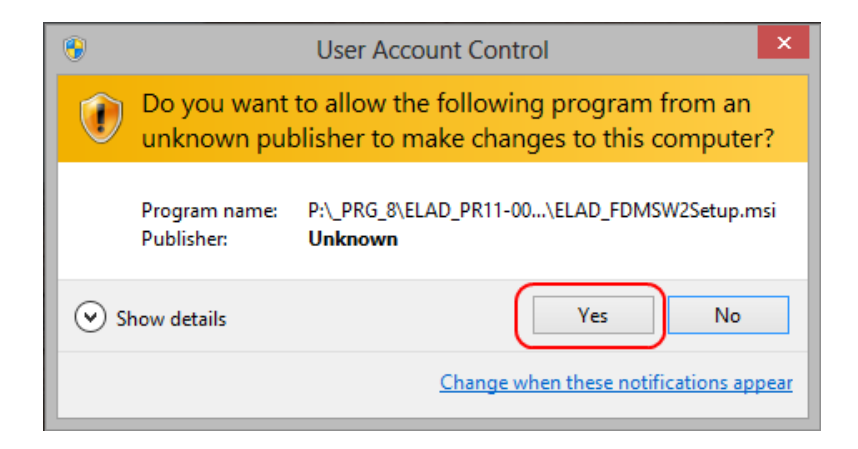

# 2.2 Prima installazione con Windows XP

Lanciare il file "setup.exe" presente nella chiavetta USB fornita dentro la confezione.

| 😂 ELAD FDM SW2 V1 00Beta         | 30                               |                                                   |        |
|----------------------------------|----------------------------------|---------------------------------------------------|--------|
| File Edit View Favorites Tools   | Help                             |                                                   |        |
| 🌀 Back 🔹 🕥 🕤 🏂 🔎                 | Search 😥 Folders 🛄 🔹             |                                                   |        |
| Address 🛅 P:\_PRG_8\ELAD_PR11-00 | 09_FDM_S1\SW_PC\BetaTest\ELAD_FD | DM_5W2_V1_00Beta30                                | 💌 🔁 Go |
|                                  | Name 🔺                           | Size Type Date Modified                           |        |
| File and Folder Tasks 🙁          | DotNetFX40                       | File Folder 1/23/2014 5:46 PM                     |        |
| Rename this file                 | Credist_x86                      | File Folder 1/23/2014 5:46 PM                     |        |
| Move this file                   | WindowsInstaller3_1              | File Folder 1/23/2014 5:46 PM                     |        |
| Copy this file                   | 154ELAD FDMSW25etup.msi          | 30.902 KB Windows Installer P., 1/23/2014 5:44 PM |        |
| Dublich this file to the Web     | setup.exe                        | 424 KB Application 1/23/2014 5:44 PM              |        |
| C mail this file                 |                                  |                                                   |        |
| Delate this file                 |                                  |                                                   |        |
| Celete tris file                 |                                  |                                                   |        |
|                                  |                                  |                                                   |        |
| Other Places 🙁                   |                                  |                                                   |        |
| RetaTest                         |                                  |                                                   |        |
| My Documents                     |                                  |                                                   |        |
| Shared Documents                 |                                  |                                                   |        |
| Mu Computer                      |                                  |                                                   |        |
| My Computer                      |                                  |                                                   |        |
| 3 Hy Wetwork Places              |                                  |                                                   |        |
|                                  |                                  |                                                   |        |
| Details 🛛 📎                      |                                  |                                                   |        |
|                                  |                                  |                                                   |        |
|                                  |                                  |                                                   |        |
|                                  |                                  |                                                   |        |
|                                  |                                  |                                                   |        |
|                                  |                                  |                                                   |        |
|                                  |                                  |                                                   |        |

Cliccare su "Accept".

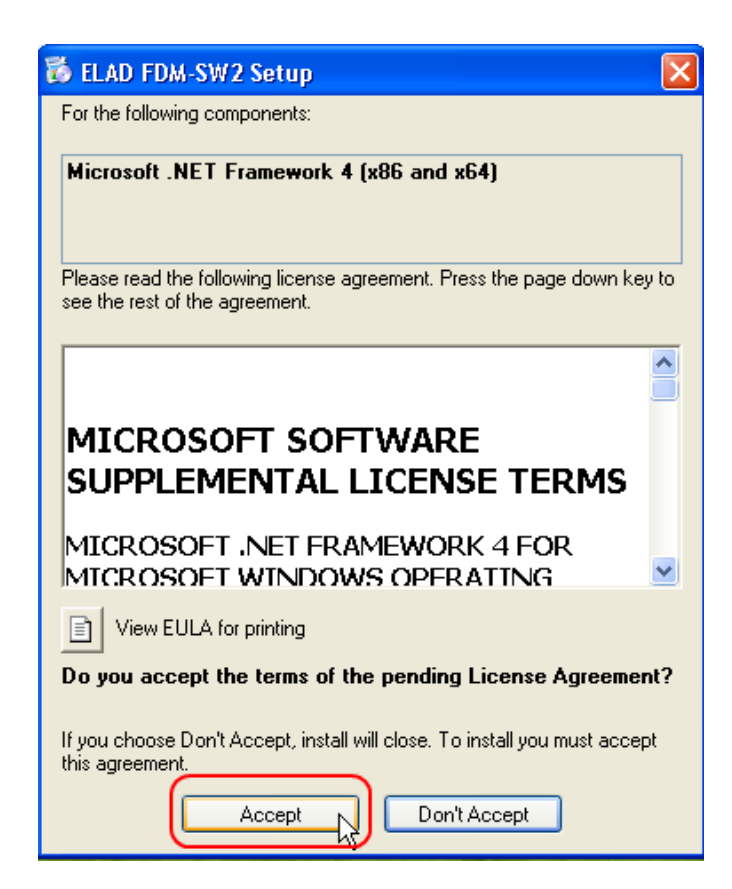

# Cliccare su "Install".

| 🐞 ELAD FDM-SW2 Setup                                        | × |
|-------------------------------------------------------------|---|
| The following components will be installed on your machine: |   |
| Visual C++ 2010 Runtime Libraries (x86)                     |   |
| Do you wish to install these components?                    |   |
| If you choose Cancel, setup will exit.                      |   |
| Install Cancel                                              |   |

Cliccare su "Install".

| 👍 Microsoft Visual C++ 2010 x86 Redistributable Setup                                                                                                    |        |
|----------------------------------------------------------------------------------------------------|--------|
| Welcome to Microsoft Visual C++ 2010 x86 Redistributable Setup<br>Please, accept the license terms to continue.                                                                                 | $\sim$ |
| MICROSOFT SOFTWARE LICENSE TERMS                                                                                                    |        |
| MICROSOFT VISUAL C++ 2010 RUNTIME LIBRARIES WITH<br>SERVICE PACK 1                                                                                                    |        |
| These license terms are an agreement between Microsoft<br>Corporation (or based on where you live, one of its affiliates) and<br>you. Please read them. They apply to the software named above, | ~      |
| ✓ I have read and accept the license terms.                                                                                                    |        |
|                                                                                                    |        |
| Yes, send information about my setup experiences to Microsoft Corporation.                                                                                                    |        |
| For more information, read the <u>Data Collection Policy</u> .                                                                                                    |        |
|                                                                                                    | Cancel |

Cliccare su "Next" per installare il software FDM-SW2.

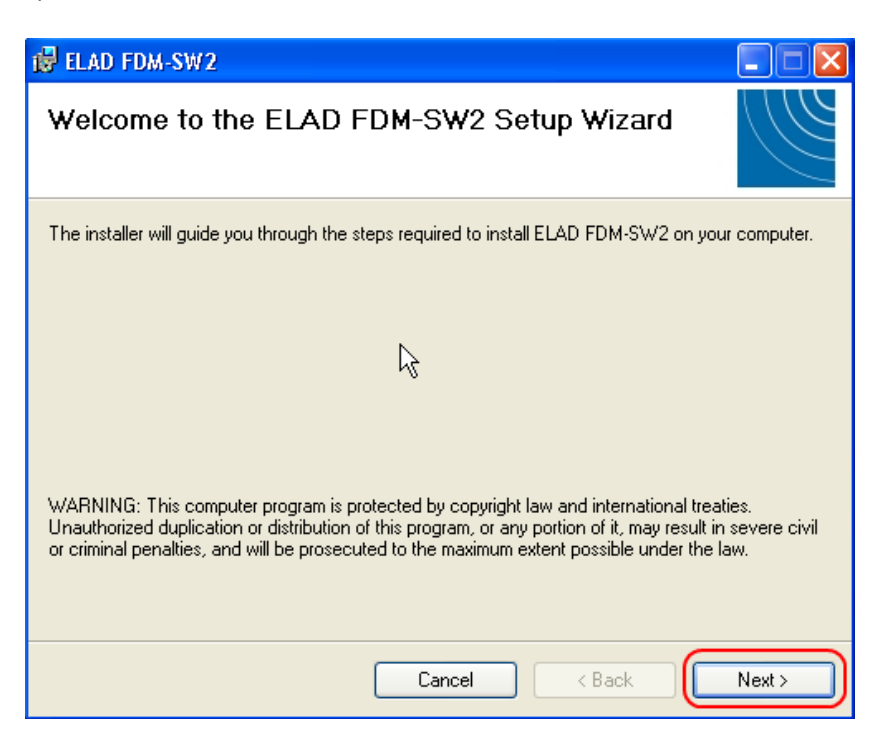

Selezionare la cartella dove installarlo e successivamente cliccare su "Next".

| 📴 ELAD FDM-SW2                                                                         |                        |
|----------------------------------------------------------------------------------------|------------------------|
| Select Installation Folder                                                             |                        |
| The installer will install ELAD FDM-SW2 to the following folder.                       |                        |
| To install in this folder, click "Next". To install to a different folder, enter it be | low or click "Browse". |
| Eolder:<br>C:\Program Files\ELAD\ELAD FDM-SW2\                                         | Browse                 |
|                                                                                        | Disk Cost              |
| Install ELAD FDM-SW2 for yourself, or for anyone who uses this compute                 | r:                     |
| • Everyone                                                                             |                        |
| O Just me                                                                              |                        |
| Cancel < Back                                                                          | N(z>                   |

Cliccare su "Next".

| 🛃 ELAD FDM-SW2                                                   |      |
|------------------------------------------------------------------|------|
| Confirm Installation                                             |      |
| The installer is ready to install ELAD FDM-SW2 on your computer. |      |
| Click "Next" to start the installation.                          |      |
|                                                                  |      |
|                                                                  |      |
|                                                                  |      |
|                                                                  |      |
|                                                                  |      |
|                                                                  |      |
|                                                                  |      |
| Cancel < Back                                                    | Next |

Il software FDM-SW2 è stato installato.

| 🔁 ELAD FDM-SW2                                                                     |      |
|------------------------------------------------------------------------------------|------|
| Installation Complete                                                              | 1110 |
| ELAD FDM-SW/2 has been successfully installed.                                     |      |
| Click "Close" to exit.                                                             |      |
|                                                                                    |      |
|                                                                                    |      |
|                                                                                    |      |
|                                                                                    |      |
|                                                                                    |      |
| Please use Windows Update to check for any critical updates to the .NET Framework. |      |
|                                                                                    |      |
| Cancel < Back Close                                                                | Ĵ    |

# 2.3 Aggiornare una versione esistente

Lanciare il file ELAD\_FDM\_SW2\_V\_x.xxx.msi incluso nell'aggiornamento e seguire le istruzioni (il nome del file potrebbe cambiare).

# 3 Installazione del driver USB

# 3.1 Installazione del driver con Windows 8 e Windows 7

## 3.1.1 Prima installazione del driver

Per installare il driver dell'FDM-S2, connettere il dispositivo ad una presa USB 2.0 del computer e accenderlo. Quando Windows rileva un nuovo dispositivo hardware, seguire i passi elencati sotto per installare correttamente il driver.

Aprire il **Pannello di Controllo** dal menu **Start**, selezionare "Sistema" e poi "Gestione Dispositivi". Espandere la voce "Altri dispositivi": il computer vede la versione firmware dell'FDM-S2 : "FDMS2 USB FW2.x" (o 3.x).

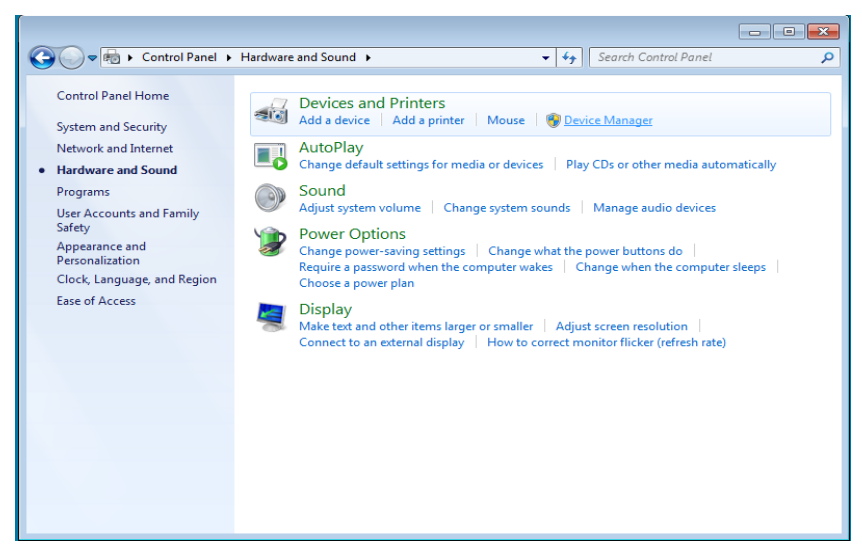

Selezionare "FDMS2 USB FW 2.x" (o 3.x), fare un clic destro e scegliere "Aggiorna driver".

| 4                                                                                                    | Device Manager – 🗖        | × |
|----------------------------------------------------------------------------------------------------|---------------------------|---|
| File Action View Help                                                                                                    |                           |   |
| ← → □                                                                                                    | 🗈 👰 🚜                     |   |
| ▲ → WIN-RD4A8EEDS7D                                                                                                    |                           | ^ |
| 🔋 🕞 🗸 Audio inputs and output                                                                                                    | ts                        |   |
| Batteries                                                                                                    |                           |   |
| D Not the second second sec |                           |   |
| Disk drives                                                                                                    |                           |   |
| Display adapters                                                                                                    |                           |   |
| DVD/CD-ROM drives                                                                                                    |                           |   |
| FlexRadio                                                                                                    |                           |   |
| Floppy disk drives                                                                                                    |                           |   |
| Floppy drive controllers                                                                                                    |                           |   |
| Human Interface Devices                                                                                                    | 5                         |   |
| DE ATA/ATAPI controlle                                                                                                    | ers                       |   |
| Keyboards                                                                                                    |                           |   |
| Memory devices                                                                                                    |                           |   |
| Mice and other pointing                                                                                                    | ) devices                 |   |
| Monitors                                                                                                    |                           |   |
| Network adapters                                                                                                    |                           |   |
| Other devices                                                                                                    |                           |   |
| Base System Device                                                                                                    |                           |   |
| FDMS2 USB FW V2F                                                                                                    | Undate Driver Software    |   |
| Ports (COM & LPT)                                                                                                    | opdate briver software    |   |
| Print queues                                                                                                    | Disable                   |   |
| Processors                                                                                                    | Uninstall                 |   |
| > M Sensors                                                                                                    | Scan for hardware changes |   |
| Software devices                                                                                                    | Scarror naroware changes  | ~ |
| Discharge the selected during                                                                                                    | Properties                | - |
| Disables the selected device.                                                                                                    |                           |   |

Quando Windows comincia il processo di installazione, selezionare l'opzione "Cerca il software driver nel computer" (la seconda opzione).

|   |                                                                                                    | ×      |
|---|----------------------------------------------------------------------------------------------------|--------|
| ۲ | Update Driver Software - FDMS2 USB FW V2.5                                                                                                    |        |
|   | How do you want to search for driver software?                                                                                                    |        |
|   | Search automatically for updated driver software<br>Windows will search your computer and the Internet for the latest driver software<br>for your device, unless you've disabled this feature in your device installation<br>settings. |        |
|   | Browse my computer for driver software<br>Locate and install driver software manually.                                                                                                    |        |
|   |                                                                                                    | ,<br>  |
|   |                                                                                                    | Cancel |

Nella finestra, inserire la cartella contenente i driver usando il pulsante "Sfoglia" e spuntare l'opzione "Includi sottocartelle". In questo modo la ricerca manuale del driver è abilitata.

|                                                                                                    | ×      |
|----------------------------------------------------------------------------------------------------|--------|
| €                                                                                                    |        |
| Browse for driver software on your computer                                                                                                    |        |
| Search for driver software in this location:                                                                                                    |        |
| C:\Program Files\ELAD\ELAD FDM-SW2\ELAD_FDM_Driver V Browse                                                                                                    |        |
| ✓ Include subfolders                                                                                                    | ,<br>  |
|                                                                                                    |        |
|                                                                                                    |        |
|                                                                                                    |        |
| Let me pick from a list of device drivers on my computer<br>This list will show installed driver software compatible with the device, and all driver<br>software in the same category as the device. |        |
|                                                                                                    |        |
|                                                                                                    | _      |
| Next                                                                                                    | Cancel |

Per i sistemi a 32 bit selezionare la cartella: C:\Program Files\ELAD\ELAD FDM-SW2\ELAD\_FDM\_Driver Per i sistemi a 64 bit selezionare la cartella: C:\Program Files (x86)\ ELAD\ELAD FDM-SW2\ELAD\_FDM\_Driver In seguito cliccare su "Avanti".

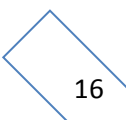

Cliccare su "Install".

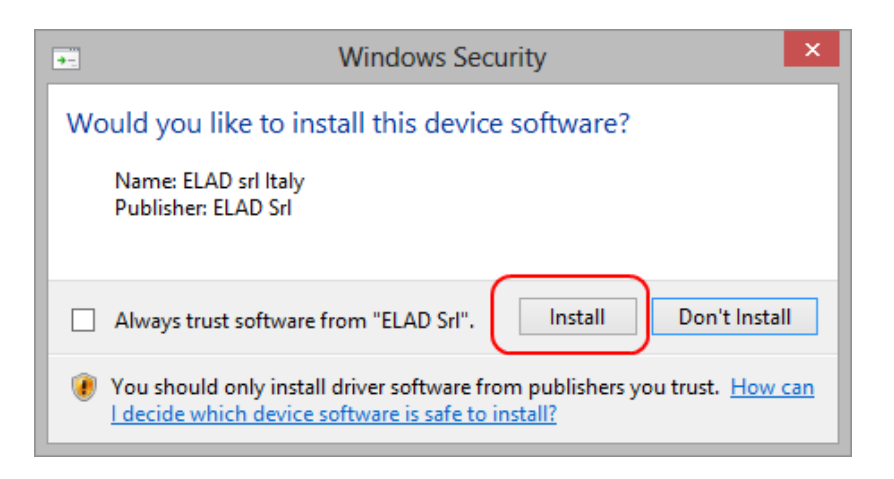

Lasciare che l'installazione finisca automaticamente e, finita la procedura, cliccare su "Chiudi"; poi disconnettere e riconnettere l'FDM-S2 alla stessa porta USB.

|                                                                      | ×     |
|----------------------------------------------------------------------|-------|
| € D Update Driver Software - ELAD FDM-S2-25                          |       |
| Windows has successfully updated your driver software                |       |
| Windows has finished installing the driver software for this device: |       |
| ELAD FDM-S2-25                                                       |       |
|                                                                      |       |
|                                                                      |       |
|                                                                      |       |
|                                                                      |       |
|                                                                      |       |
|                                                                      | Close |

Adesso il driver dell'FDM-S2 è installato nel computer.

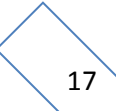

## 3.1.2 Verifica dell'installazione del driver

Per verificare la versione del driver dell'FDM-S2, collegare il dispositivo ad una porta USB (dove il driver è già installato) e aprire il **Pannello di Controllo** dal menu **Start**. Cliccare su "Sistema" e selezionare "Gestione Dispositivi".

Espandendo la categoria "ELAD Samplers", il driver dell'FDM-S2 è installato come "ELAD FDM-S2-25": cliccare con il tasto destro su "ELAD FDM-S2-25" e selezionare "Proprietà".

|                                                                                                    | Device Manager – 🗖 🗾 |   |
|----------------------------------------------------------------------------------------------------|----------------------|---|
| File Action View Help                                                                                                    |                      |   |
|                                                                                                    |                      |   |
| ↓       UT93-LAPTOP         ↓       Audio inputs and outputs         ▶       Batteries         ▶       Bluetooth         ↓       Computer         ▶       Diplay adapters         ▶       Diplay adapters         ▶       Diplay adapters         ↓       ELAD Samplers         ↓       ELAD Samplers         ↓       Mice and other p         ↓       Mice and other p         ↓       Print queues         ↓       Print queues         ↓       Sensors         ↓       Sortware devices         ↓       Sortware devices         ↓       Sortware devices         ↓       Sortware devices         ↓       Sortware devices         ↓       Sortware devices         ↓       Sortware devices         ↓       Sortware devices         ↓       Sortware devices         ↓       Sortware devices         ↓       Sortware devices         ↓       Sortware devices         ↓       Sortware devices         ↓       Sortware devices         ↓       Sortrege controllers | 5                    | ^ |
|                                                                                                    |                      |   |

Quando si apre la finestra, selezionare la scheda "Driver": si può leggere il nome del produttore, la data della versione driver corrente e la versione installata. L'immagine mostra una vecchia versione dei driver di FDM-S2.

| ELAD FDM-S2-25 Properties                                                                                     |  |
|----------------------------------------------------------------------------------------------------|--|
| General Driver Details Events                                                                                 |  |
| ELAD FDM-S2-25                                                                                                |  |
| Driver Provider: ELAD srl Italy                                                                               |  |
| Driver Date: 1/22/2014                                                                                        |  |
| Driver Version: 3.0.0.0                                                                                       |  |
| Digital Signer: ELAD Srl                                                                                      |  |
| Driver Details To view details about the driver files.                                                        |  |
| Update Driver To update the driver software for this device.                                                  |  |
| Roll Back Driver If the device fails after updating the driver, roll back to the previously installed driver. |  |
| Disable Disables the selected device.                                                                         |  |
| Uninstall To uninstall the driver (Advanced).                                                                 |  |
| OK Cancel                                                                                                    |  |

## 3.1.3 Aggiornamento manuale del driver

Per aggiornare i driver dell'FDM-S2, connettere il dispositivo ad una porta USB (una dove il driver sia già stato installato) e aprire il **Pannello di Controllo**. Cliccare su "Sistema" e selezionare "Gestione dispositivi".

Sotto la lista "ELAD Samplers", il driver dell'FDM-S2 è installato come "ELAD FDM-S2-25". Selezionare "ELAD FDM-S2-25", fare un clic destro ed cliccare su "Aggiornamento driver".

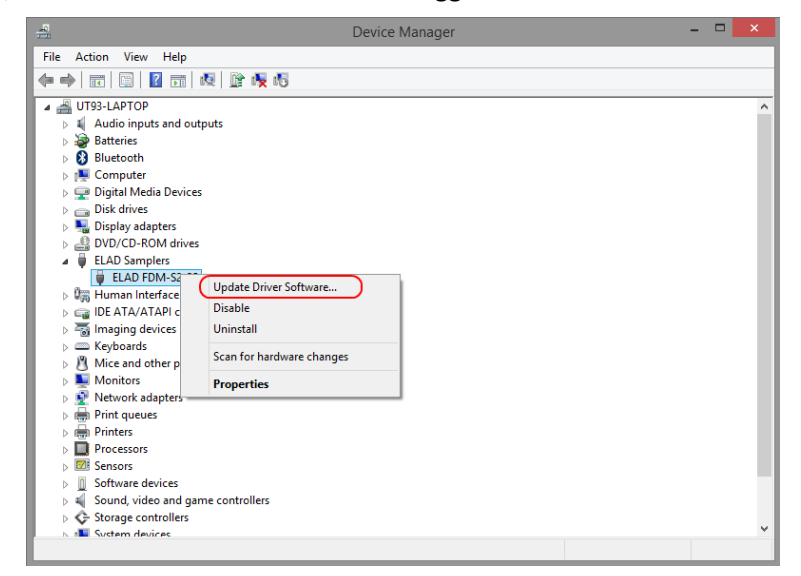

Quando Windows fa partire la procedura d'installazione, selezionare l'opzione "Cerca il software driver nel computer".

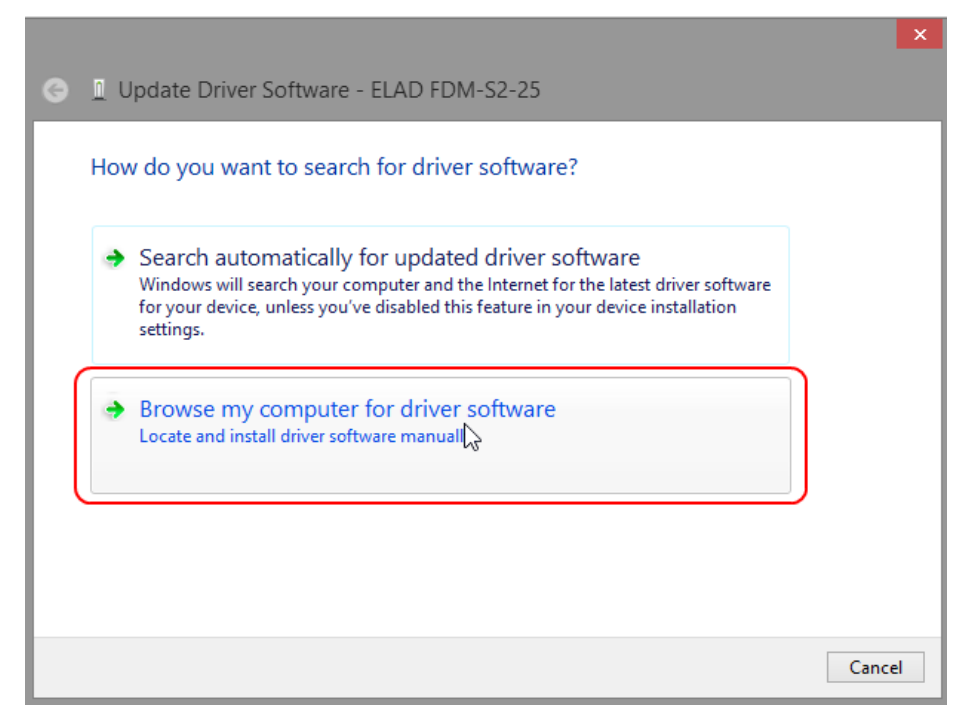

Nella prossima finestra, non spuntare l'opzione "Includi sottocartelle" e scegliere "Scegli da un elenco di driver disponibili nel computer". Non cliccare "Avanti".

| G | Update Driver Software - ELAD FDM-S2-25                                                                                                    |
|---|----------------------------------------------------------------------------------------------------|
|   | Browse for driver software on your computer                                                                                                    |
|   | Search for driver software in this location:                                                                                                    |
|   | C:\Users\ELAD\Desktop\DRIVER_WINUSB_FDM_v3000_TestSign V Browse                                                                                                    |
|   |                                                                                                    |
|   | <ul> <li>Let me pick from a list of device drivers on my computer</li> <li>This list will show installed driver software compatible with the device, and all driver software in the same category as the device.</li> </ul> |
|   |                                                                                                    |
|   | Next Cancel                                                                                                    |

Verificare che "Mostra hardware compatibili" sia spuntato e che l'FDM-S2 sia selezionato, in seguito cliccare su "Disco driver". In questo modo si potrà fare l'aggiornamento manualmente. Non cliccare "Avanti".

| 1    |   | Install From Disk                                                                                                    | × you have a |
|------|---|----------------------------------------------------------------------------------------------------|--------------|
| Show | 4 | Insert the manufacturer's installation disk, and then make sure that the correct drive is selected below. $\label{eq:linear} \bigcup$ | OK<br>Cancel |
| ELAC |   | Copy manufacturer's files from:                                                                                                    | Prowse       |

Cliccare su "Sfoglia" e cercare la cartella del driver dell'FDM-S2; successivamente aprire il file winusb fdmsampler.inf. Cliccare "OK" e in seguito su "Avanti".

Lasciare che l'installazione finisca e, alla fine della procedura, cliccare "Chiudi"; poi disconnettere e riconnettere l'FDM-S2 alla stessa porta USB.

|   |                                                                      | ×     |
|---|----------------------------------------------------------------------|-------|
| G | Update Driver Software - ELAD FDM-S2-25                              |       |
|   | Windows has successfully updated your driver software                |       |
|   | Windows has finished installing the driver software for this device: |       |
|   | ELAD FDM-S2-25                                                       |       |
|   |                                                                      |       |
|   |                                                                      |       |
|   |                                                                      |       |
|   |                                                                      |       |
|   |                                                                      | Close |

Per verificare che l'aggiornamento sia andato a buon fine andare in "Gestione Dispositivi"; espandere la categoria "ELAD sampler" e selezionare ELAD FDM-S2 driver: fare un clic destro e poi "Proprietà": selezionare "Driver" per visualizzare l'ultima versione del driver (un esempio è rappresentato nella figura sotto).

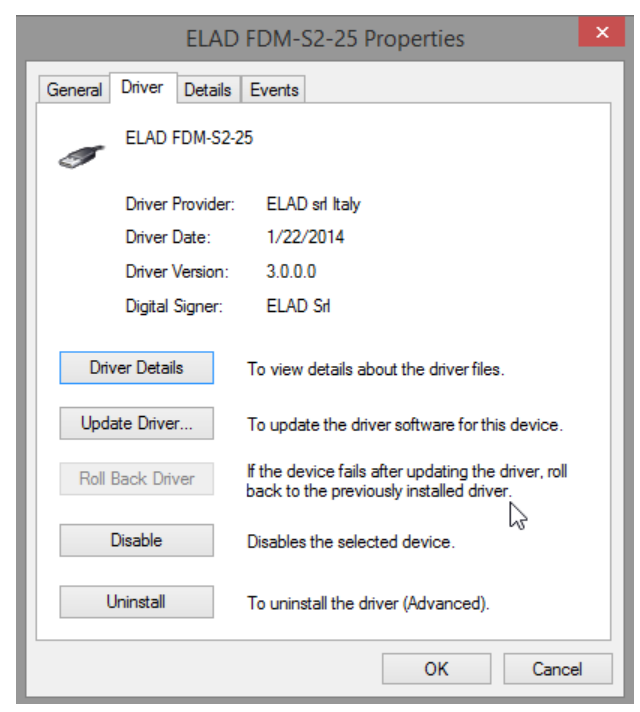

# 3.2 Installazione del driver con Windows XP

## 3.2.1 Prima installazione del driver

Per installare il driver dell'FDM-S2, collegare il ricevitore ad una porta USB 2.0 del PC per alimentarlo. Windows XP rileva un nuovo hardware e avvia l'installazione guidata. Successivamente i passi necessari per installare il driver dell'FDM-S2 sono i seguenti.

Alla prima finestra selezionare l'ultima opzione "No, non ora" e poi "Avanti".

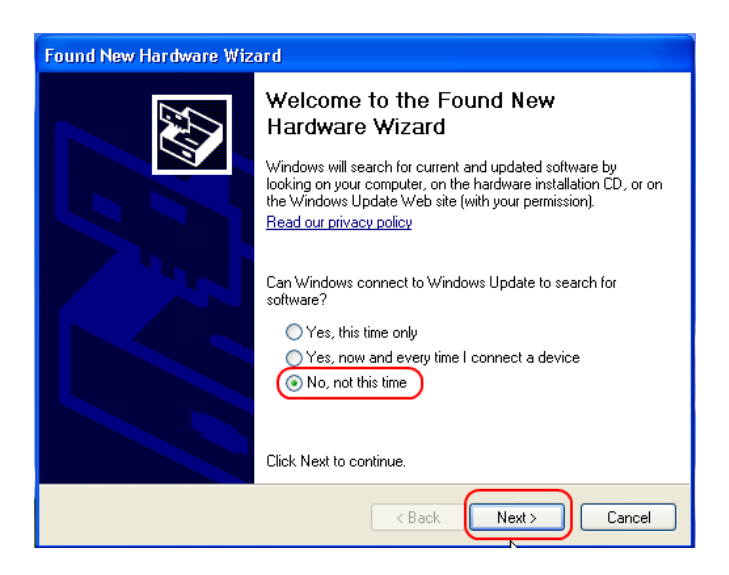

Selezionare "Installa da un elenco o percorso specifico (per utenti esperti)" e "Avanti".

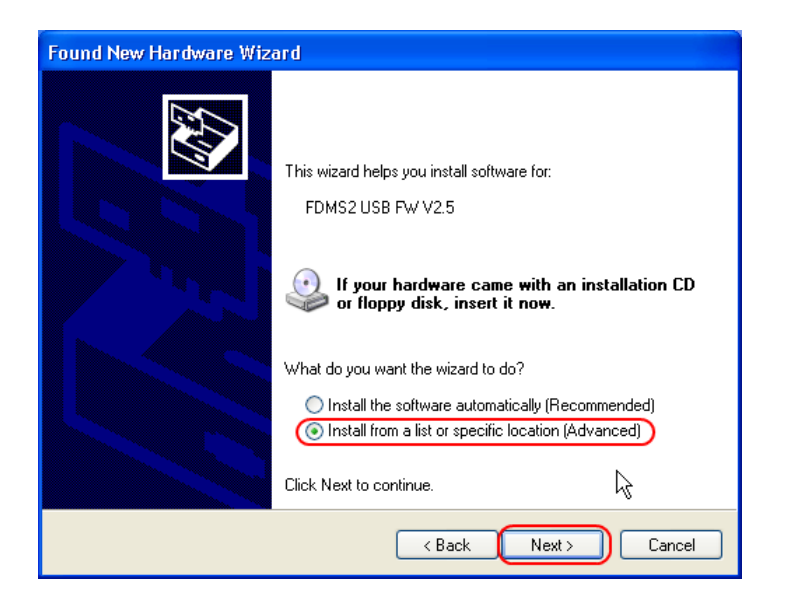

Nella prossima finestra, spuntare le opzioni "Ricerca il miglior driver disponibile in questi percorsi" e "Includi il seguente percorso nella ricerca" per abilitare la ricerca manuale. Cliccando su "Sfoglia", selezionare la directory della cartella contenente il driver: Local Drive (C:) \Programs\ELAD\ELAD FDM-SW2\ELAD\_FDM\_Driver. Successivamente cliccare su "Avanti".

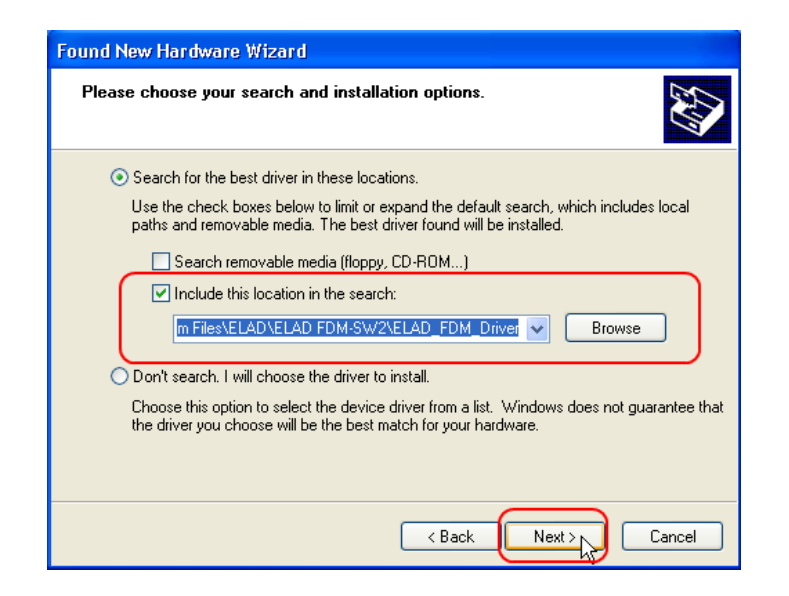

Lasciare che l'installazione hardware finisca automaticamente e cliccare sui "Fine"; successivamente disconnettere e riconnettere l'FDM-S2 alla porta USB.

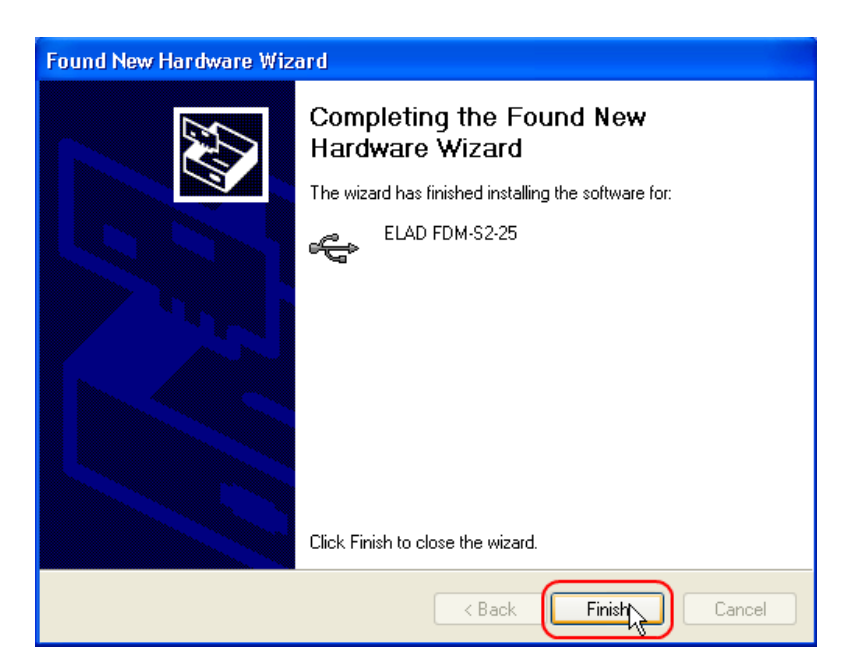

Adesso il driver dell'FDM-S2 è installato nel computer.

## 3.2.2 Verifica dell'installazione del driver

Per verificare la versione del driver dell'FDM-S2, connettere il dispositivo ad una porta USB (dove il driver è già installato) e aprire il **Pannello di Controllo**. Cliccare su "Sistema" e selezionare "Gestione dispositivi" nella scheda "Hardware".

Espandere la categoria "ELAD Samplers", il driver dell'FDM-S2 è installato come "ELAD FDM-S2-25": fare un clic destro del mouse e selezionare "Proprietà".

| 🚇 Device Manager                                                                                                    |  |
|----------------------------------------------------------------------------------------------------|--|
| File Action View Help                                                                                                    |  |
|                                                                                                    |  |
| UT96-0FA846E120      Batteries     Computer     Disk drives     Display adapters     DVD/CD-ROM drives     DVD/CD-ROM drives     ELAD FDM-52-22     ELAD FDM-52-22     Update Driver     Disable     Uninstall     DIE ATA/ATAPI con     Scan for hardware changes     Mice and other poir     Properties     Network adapters     Sound, video and game controllers     System devices     Universal Serial Bus controllers |  |
| Opens property sheet for the current selection.                                                                                                    |  |

Quando si apre la finestra, selezionare la scheda "Driver": si può leggere il nome del produttore, la data della versione del driver installato e la versione installata. La figura sottostante mostra una versione vecchia del driver per dell'FDM-S2.

| ELAD FDM-S2-25 Properties                                                                                     |
|----------------------------------------------------------------------------------------------------|
| General Driver Details                                                                                        |
| ELAD FDM-S2-25                                                                                                |
| Driver Provider: ELAD srl Italy                                                                               |
| Driver Date: 1/22/2014                                                                                        |
| Driver Version: 3.0.0.0                                                                                       |
| Digital Signer: Not digitally signed                                                                          |
| Driver Details To view details about the driver files.                                                        |
| Update Driver To update the driver for this device.                                                           |
| Roll Back Driver If the device fails after updating the driver, roll back to the previously installed driver. |
| Uninstall To uninstall the driver (Advanced).                                                                 |
| OK Cancel                                                                                                    |

## 3.2.3 Aggiornamento manuale del driver

Per aggiornare il driver dell' DM-S2, collegare il dispositivo ad una porta USB (dove è già stato installato il driver) e aprire il **Pannello di Controllo**. Cliccare su "Sistema" e poi su "Gestione dispositivi" nella scheda "Hardware".

Selezionare "ELAD FDM-S2" da "ELAD Samplers", fare un clic destro e cliccare su "Aggiornamento Driver".

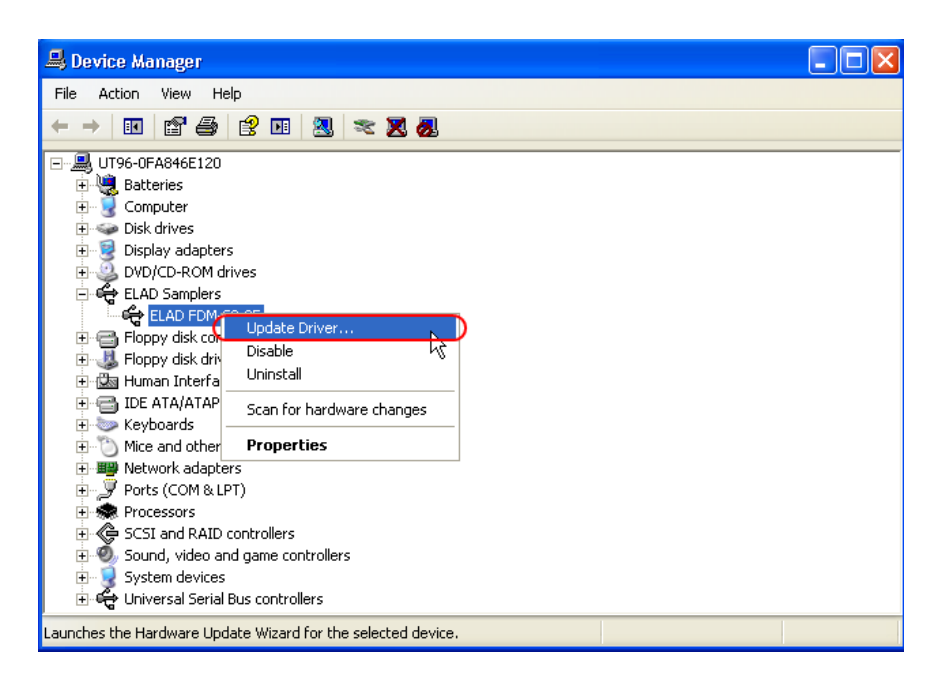

Windows XP avvierà una procedura di aggiornamento hardware: selezionare l'ultima opzione "No, non ora" e poi "Avanti".

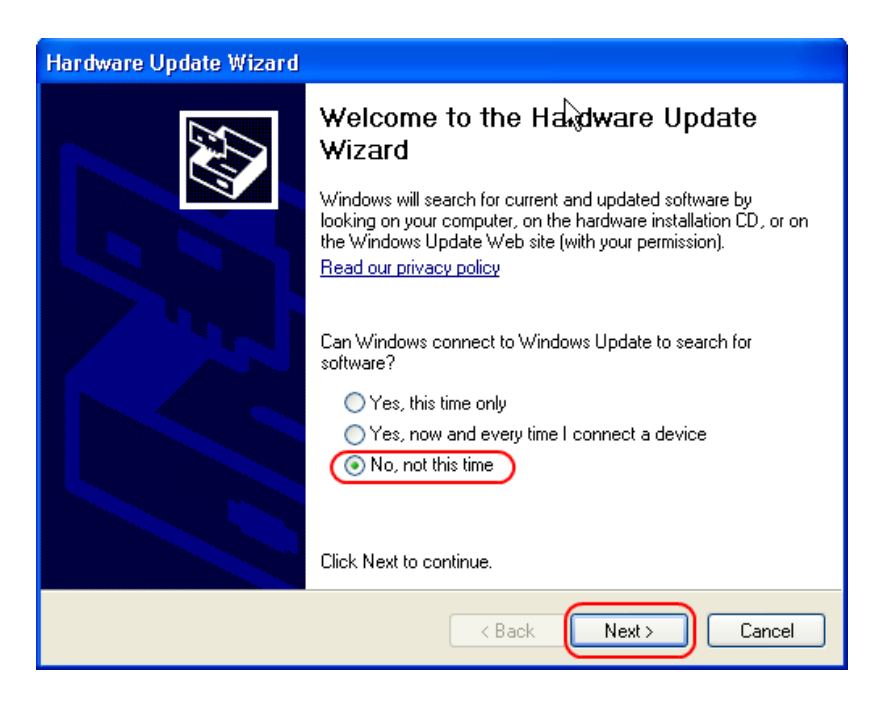

Al prossimo passo selezionare "Installa da un elenco o percorso specifico (per utenti esperti)" e "Avanti".

| Hardware Update Wizard |                                                                                                    |
|------------------------|----------------------------------------------------------------------------------------------------|
|                        | This wizard helps you install software for:<br>ELAD FDM-S2-25<br>If your hardware came with an installation CD<br>or floppy disk, insert it now.<br>What do you want the wizard to do?<br>Install the software automatically (Recommended)<br>Install from a list or specific location (Advanced) |
|                        | Click Next to continue.                                                                                                    |
|                        | < Back Next > Cancel                                                                                                    |

Successivamente, selezionare "Non effettuare la ricerca. La scelta del driver da installare verrà fatta manualmente" come in figura. Selezionare "Avanti".

| Hardware Update Wizard                                                                                                    |
|----------------------------------------------------------------------------------------------------|
| Please choose your search and installation options.                                                                                                    |
| Search for the best driver in these locations.                                                                                                    |
| Use the check boxes below to limit or expand the default search, which includes local<br>paths and removable media. The best driver found will be installed.                                                         |
| Search removable media (floppy, CD-ROM)                                                                                                    |
| Include this location in the search:                                                                                                    |
| C:\Program Files\ELAD\ELAD FDM-SW2\ELAD_FD 👽 🛛 Browse                                                                                                    |
| Don't search. I will choose the driver to install.<br>Choose this option to select the device driver from a list. Windows does not guarantee that<br>the driver you choose will be the best match for your hardware. |
| < Back Next > Cancel                                                                                                    |

Spuntare la casella "Mostra hardware compatibile" e verificare che l'FDM-S2 è selezionato: poi cliccare su "Disco driver". Non cliccare "Avanti".

| Hardware Update Wizard                                                                                                    |               |  |  |  |  |  |
|----------------------------------------------------------------------------------------------------|---------------|--|--|--|--|--|
| Select the device driver you want to install for this hard                                                                                                    | ware.         |  |  |  |  |  |
| Select the manufacturer and model of your hardware device and then click Next. If you have a disk that contains the driver you want to install, click Have Disk. |               |  |  |  |  |  |
| Show compatible hardware                                                                                                    |               |  |  |  |  |  |
| Model                                                                                                    |               |  |  |  |  |  |
| ELAD FDM-S2-25                                                                                                    |               |  |  |  |  |  |
| This driver is not digitally signed! <u>Tell me why driver signing is important</u>                                                                              | Have Disk     |  |  |  |  |  |
| < Back                                                                                                    | Next > Cancel |  |  |  |  |  |

Cliccare su "Sfoglia" e cercare la cartella dei driver dell'FDM-S2; una volta trovata aprire il file winusb fdmsampler.inf, come mostrato in figura. Cliccare "OK" e in seguito "Avanti".

| Hardware Update Wizard                                          |           |                                                                                                    |  |  |  |  |
|-----------------------------------------------------------------|-----------|----------------------------------------------------------------------------------------------------|--|--|--|--|
| Select the device driver you want to install for this hardware. |           |                                                                                                    |  |  |  |  |
| æ                                                               | Install F | rom Disk 🛛 🔀 '                                                                                                   |  |  |  |  |
| ⊻ s<br>Ma                                                       |           | Insert the manufacturer's installation disk, and then make sure that the correct drive is selected below. Cancel |  |  |  |  |
|                                                                 |           | Copy manufacturer's files from:<br>Files\ELAD\ELAD FDM-SW2\ELAD_FDM_Driver V Browse                              |  |  |  |  |
|                                                                 |           | < Back Next > Cancel                                                                                             |  |  |  |  |

Si avvierà l'aggiornamento del driver: alla prossima finestra cliccare "Continua" e ignorare l'avvertimento.

Lasciare che il procedimenti finisca automaticamente e, a procedura finita, cliccare su "Fine"; successivamente disconnettere e riconnettere l'FDM-S2 alla porta USB.

| ট ELAD FDM-SW2                                                                     |       |
|------------------------------------------------------------------------------------|-------|
| Installation Complete                                                              | ll a  |
| ELAD FDM-SW2 has been successfully installed.                                      |       |
| Click "Close" to exit.                                                             |       |
|                                                                                    |       |
|                                                                                    |       |
|                                                                                    |       |
|                                                                                    |       |
|                                                                                    |       |
| Please use Windows Update to check for any critical updates to the .NET Framework. |       |
|                                                                                    |       |
| Cancel                                                                             | Close |

Per verificare che l'aggiornamento sia andato a buon fine, entrare nella "Gestione dispositivi"; sotto la voce "Controller USB (Universal Serial Bus)", selezionare il driver ELAD FDM-S2, fare un clic destro del mouse e cliccare su "Proprietà". Selezionare la scheda "Driver" per visualizzare l'ultima versione installata (un esempio esplicativo è nell'immagine sottostante).

| ELAD FDM-S2-25 Properties                                                                                     |  |  |  |  |  |
|----------------------------------------------------------------------------------------------------|--|--|--|--|--|
| General Driver Details                                                                                        |  |  |  |  |  |
| ELAD FDM-S2-25                                                                                                |  |  |  |  |  |
| Driver Provider: ELAD srl Italy                                                                               |  |  |  |  |  |
| Driver Date: 1/22/2014                                                                                        |  |  |  |  |  |
| Driver Version: 3.0.0.0                                                                                       |  |  |  |  |  |
| Digital Signer: Not digitally signed                                                                          |  |  |  |  |  |
| Driver Details To view details about the driver files.                                                        |  |  |  |  |  |
| Update Driver To update the driver for this device.                                                           |  |  |  |  |  |
| Roll Back Driver If the device fails after updating the driver, roll back to the previously installed driver. |  |  |  |  |  |
| Uninstall To uninstall the driver (Advanced).                                                                 |  |  |  |  |  |
| OK Cancel                                                                                                    |  |  |  |  |  |

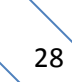

# Annex – Connettore per dispositivi esterni

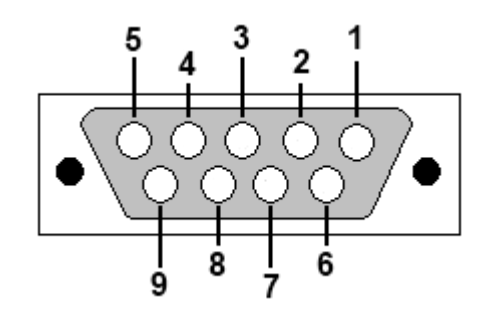

- Pin 1: SFE Latch 595
- Pin 2: I2C SCL
- Pin 3: SFE CLOCK 595
- Pin 4: I2C SDA
- Pin 5: Ground
- Pin 6: Mute
- Pin 7: Reserved
- Pin 8: SFE Data 595
- Pin 9: Vcc (4.5V)

Per mutare l'FDM-S2, collegare il pin 6 al Ground.

NB: la lunghezza del cavo non deve superare 100mm.

# Specifiche tecniche

| ELAD FDM-S2                                                                                               |                                      |                                                                                                    |                                                                                                    |  |  |  |
|----------------------------------------------------------------------------------------------------|--------------------------------------|----------------------------------------------------------------------------------------------------|----------------------------------------------------------------------------------------------------|--|--|--|
| TECHNICAL SPECIFICATIONS                                                                                  |                                      |                                                                                                    |                                                                                                    |  |  |  |
|                                                                                                    | Frequency Coverage                   | HF+50MHz Band (10 kHz ÷ 54 MHz): Direct Sampling Mode<br>VHF1 Band (74-108MHz): Undersampling Mode<br>VHF2 Band (135-148MHz): Undersampling Mode<br>Bypass for experimenting use                                                                                     |                                                                                                    |  |  |  |
|                                                                                                    | Antenna Connectors                   | IF+50MHz Band input: SMA (50 Ω) SMA/BNC adapter included<br>/HF1 & VHF1 Bands input: SMA (50 Ω) SMA/BNC adapter included                                                                                                    |                                                                                                    |  |  |  |
|                                                                                                    | Temperature Range                    | ) ÷ 40 °C                                                                                                    |                                                                                                    |  |  |  |
| GENERAL                                                                                                   | PC Interface                         | tigh-Speed USB 2.0 (480 Mbit/s)                                                                                                    |                                                                                                    |  |  |  |
|                                                                                                    | Power Supply                         | JSB powered with double USB cable (included)                                                                                                    |                                                                                                    |  |  |  |
|                                                                                                    | Power Consumption                    | ess than 4 W (5 V-750 mA) from USB (double USB cable required)<br>/ith slow Sample Rate Dlls (for example 192kSamp/sec) typical 2.6 W                                                                                                    |                                                                                                    |  |  |  |
|                                                                                                    | External I/O Connector               | Female DB9 (mute control, I <sup>2</sup> C and SPI interface)                                                                                                    |                                                                                                    |  |  |  |
|                                                                                                    | Absolute Maximum<br>RF Input Level   | 20 dBm                                                                                                    |                                                                                                    |  |  |  |
|                                                                                                    | Dimensions                           | 110 (W) x 40 (H) x 90 (D) mm                                                                                                    |                                                                                                    |  |  |  |
|                                                                                                    | Weight                               | 360 g                                                                                                    |                                                                                                    |  |  |  |
|                                                                                                    | Configuration                        | Direct sampling – ADC DDC with FPGA Xilinx Spar                                                                                                    | tan6 XC6LXC25                                                                                                    |  |  |  |
|                                                                                                    | A/D Conversion                       | 122.88 MSPS @ 16 bit/sample                                                                                                    |                                                                                                    |  |  |  |
|                                                                                                    |                                      | HS <sup>(1)</sup> Typical:                                                                                                    | LS <sup>(2)</sup> Typical:                                                                                                    |  |  |  |
|                                                                                                    | Sensitivity                          | -122 dBm (CW, BW 500 Hz, 10 dB (S+N)/N)                                                                                                    | -110 dBm (CW, BW 500 Hz, 10 dB (S+N)/N)                                                                                                    |  |  |  |
|                                                                                                    | 3 <sup>rd</sup> Oder Intercept Point | HS <sup>(1)</sup> Τγpical:<br>+23 dBm @ 14 MHz, Spacing 2 kHz<br>+16 dBm @ 50 MHz, Spacing 2 kHz                                                                                                    | LS <sup>(2)</sup> Typical:<br>+31 dBm @ 14 MHz, Spacing 2 kHz<br>+25 dBm @ 50 MHz, Spacing 2 kHz                                                                                                    |  |  |  |
| Band                                                                                                    | Blocking Gain<br>Compression         | Typical: > 115 dB @ 10 MHz, Spacing 2 kHz, CW, BW 500 Hz                                                                                                    |                                                                                                    |  |  |  |
| RECEIVER                                                                                                  | Noise Floor (MDS)                    | HS <sup>(1)</sup> Typical:<br>-132 dBm @ 14 MHz, CW, BW 500 Hz, NR <sup>(3)</sup> Off<br>-138 dBm @ 14 MHz, CW, BW 500 Hz, NR <sup>(3)</sup> On<br>-130 dBm @ 50 MHz, CW, BW 500 Hz, NR <sup>(3)</sup> Off<br>-136 dBm @ 50 MHz, CW, BW 500 Hz, NR <sup>(3)</sup> On | LS <sup>(2)</sup> Typical:<br>-120 dBm @ 14 MHz, CW, BW 500 Hz, NR <sup>(3)</sup> Off<br>-126 dBm @ 14 MHz, CW, BW 500 Hz, NR <sup>(3)</sup> On<br>-118 dBm @ 50 MHz, CW, BW 500 Hz, NR <sup>(3)</sup> Off<br>-124 dBm @ 50 MHz, CW, BW 500 Hz, NR <sup>(3)</sup> On |  |  |  |
|                                                                                                    | Clipping Level                       | HS <sup>(1)</sup> : -8 dBm @ 14 MHz, -12 dBm @ 50 MHz                                                                                                    | LS <sup>(2)</sup> : +4 dBm @ 14 MHz, 0 dBm @ 50 MHz                                                                                                    |  |  |  |
|                                                                                                    | Internal Spurious Carriers           | Typical: < -115 dBm @ 384 kSamp/sec, HS <sup>(1)</sup>                                                                                                    |                                                                                                    |  |  |  |
|                                                                                                    | Configuration                        | Undersampling – ADC DDC with FPGA Xilinx Spartan6 XC6LXC25                                                                                                    |                                                                                                    |  |  |  |
|                                                                                                    | A/D Conversion                       | 122.88 MSPS @ 16 bit/sample                                                                                                    |                                                                                                    |  |  |  |
|                                                                                                    | Sensitivity<br>(WBFM @ 12 dB SINAD)  | HS <sup>(1)</sup> Typical: 2.5 μV @ 98 MHz                                                                                                    | LS $^{(2)}$ Typical: 10 $\mu V$ @ 98 MHz                                                                                                    |  |  |  |
| VHF1<br>Band                                                                                              | 3 <sup>rd</sup> Oder Intercept Point | HS <sup>(1)</sup> Typical: +21 dBm @ 98 MHz, Spacing 2 kHz                                                                                                    | LS <sup>(2)</sup> Typical: +29 dBm @ 98 MHz, Spacing 2 kHz                                                                                                    |  |  |  |
| Band<br>RECEIVER                                                                                          | Noise Floor (MDS)                    | HS <sup>(1)</sup> Typical:<br>-126 dBm @ 98 MHz, CW, BW 500 Hz, NR <sup>(3)</sup> Off<br>-132 dBm @ 98 MHz, CW, BW 500 Hz, NR <sup>(3)</sup> On                                                                                                    | LS <sup>(2)</sup> Typical:<br>-114 dBm @ 98 MHz, CW, BW 500 Hz, NR <sup>(3)</sup> Off<br>-120 dBm @ 98 MHz, CW, BW 500 Hz, NR <sup>(3)</sup> On                                                                                                    |  |  |  |
|                                                                                                    | Clipping Level                       | HS <sup>(1)</sup> : -3 dBm @ 98 MHz                                                                                                    | LS <sup>(2)</sup> : +9 dBm @ 98 MHz                                                                                                    |  |  |  |
|                                                                                                    | Internal Spurious Carriers           | Typical: < -110 dBm @ 384 kSamp/sec, HS <sup>(1)</sup>                                                                                                    |                                                                                                    |  |  |  |
|                                                                                                    | Configuration                        | Undersampling – ADC DDC with FPGA Xilinx Spar                                                                                                    | tan6 XC6LXC25                                                                                                    |  |  |  |
|                                                                                                    | A/D Conversion                       | 122.88 MSPS @ 16 bit/sample                                                                                                    |                                                                                                    |  |  |  |
|                                                                                                    | Sensitivity<br>(FM @ 12 dB SINAD)    | Typical:<br>0.4 μV @ 145 MHz, NR <sup>(3)</sup> Off<br>0.2 μV @ 145 MHz, NR <sup>(3)</sup> On                                                                                                    |                                                                                                    |  |  |  |
| VHER                                                                                                    | 3 <sup>rd</sup> Oder Intercept Point | Typical: +5 dBm @ 145 MHz, Spacing 2 kHz                                                                                                    |                                                                                                    |  |  |  |
| VHF2<br>Band<br>RECEIVER                                                                                  | Noise Floor (MDS)                    | Typical:<br>-137 dBm @ 145 MHz, CW, BW 500 Hz, NR <sup>(3)</sup> Off<br>-143 dBm @ 145 MHz, CW, BW 500 Hz, NR <sup>(3)</sup> On                                                                                                    |                                                                                                    |  |  |  |
|                                                                                                    | Clipping Level                       | Typical: -19 dBm @ 145 MHz                                                                                                    |                                                                                                    |  |  |  |
|                                                                                                    | Internal Spurious Carriers           | Typical: < -100 dBm @ 384 kSamp/sec                                                                                                    |                                                                                                    |  |  |  |
|                                                                                                    | FM Band Rejection                    | > 60 dB<br>Typical: 75 dB<br>Measured: 80dB @ 145 MHz, Interferer @ 100.7                                                                                                    | 6 MHz                                                                                                    |  |  |  |
| <sup>(1)</sup> High Sensitivity Mode, <sup>(2)</sup> Low Sensitivity Mode, <sup>(3)</sup> Noise Reduction |                                      |                                                                                                    |                                                                                                    |  |  |  |

All stated specifications and other product information provided in this document are subject to change without notice or obligation.

# **Declaration of Conformity (EC)**

The product marked as

#### FDM-S2

manufactured by

Manufacturer: ELAD S.r.l.

Address: Via Col De Rust, 11 - Sarone 33070 CANEVA (PN)

is produced in conformity to the requirements contained in the following EC directives:

- ▶ R&TTE Directive 1999/5/CE
- EMC Directive 2004/108/CE
- Low Voltage Directive 2006/95/CE
- ▶ RoHS Directive 2011/65/CE

The product conforms to the following Product Specifications:

#### **Emissions & Immunity:**

ETSI EN 300 330-1 ETSI EN 301 489-1 ETSI EN 301 489-15 ETSI EN 301 783-2 EN 55022: 2006 + A1: 2007 EN 55024: 1998 + A1: 2001 + A2: 2003

#### Safety:

EN 60950-1: 2006 + A11: 2009

And further amendments.

This declaration is under responsibility of the manufacturer:

ELAD S.r.l. Via Col De Rust, 11 - Sarone 33070 CANEVA (PN)

Issued by:

Name: Franco Milan Function: President of ELAD

> Caneva Place

January, 29<sup>th</sup> 2014 Date

Signature

# **Declaration of Conformity (FCC)**

The product marked as

FDM-S2

manufactured by

Manufacturer: ELAD S.r.l.

Address: Via Col De Rust, 11 - Sarone 33070 CANEVA (PN)

complies with the following requirements: - FCC (Federal Communications Commission) Part 15

Operation is subject to the following two conditions: (1) This device may not cause harmful interference, and (2) This device must accept any interference received, including interference that may cause undesired operation.

NOTE: This equipment has been tested and found to comply with the limits for a Class B digital device, pursuant to Part 15 of the FCC Rules. These limits are designed to provide reasonable protection against harmful interference in a residential installation. This equipment generates, uses and can radiate radio frequency energy and, if not installed and used in accordance with the instructions, may cause harmful interference to radio communications. However, there is no guarantee that interference will not occur in a particular installation. If this equipment does cause harmful interference to radio or television reception, which can be determined by turning the equipment off and on, the user is encouraged to try to correct the interference by one or more of the following measures:

- Reorient or relocate the receiving antenna.
- Increase the separation between the equipment and receiver.
- Connect the equipment into an outlet on a circuit different from that to which the receiver is connected.
- Consult the dealer or an experienced radio/TV technician for help.

Changes or modification not expressly approved by the party responsible for compliance could void the user's authority to operate the equipment.

FCC ID: 2AAE5FDM-S2

This product is distributed in USA by:

ELAD USA Inc. 7074 N RIDGE BLVD APT 3E CHICAGO , IL 606453586 USA

Pho: 312-320-8160